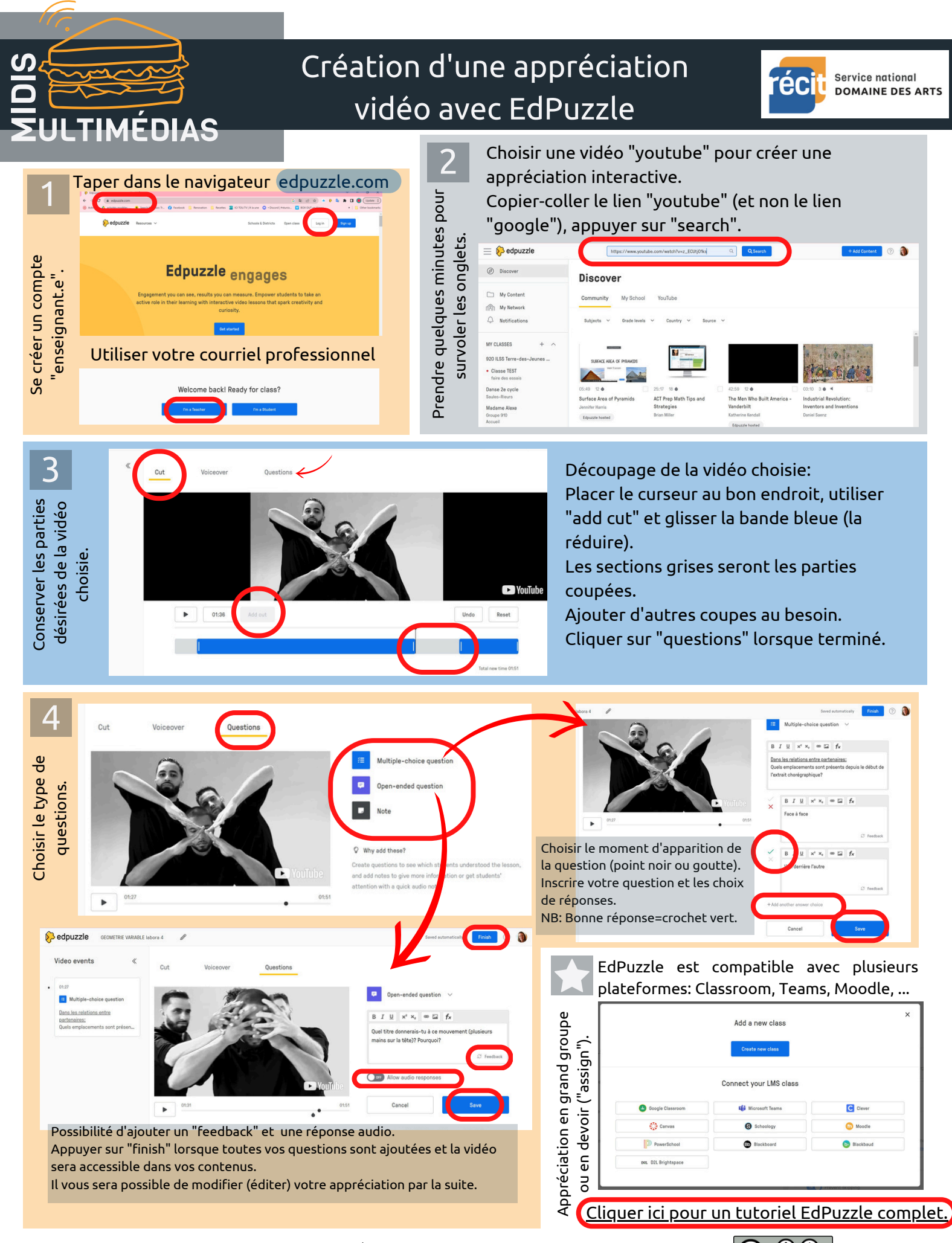

Fiches MidisMulti © 2023 par SN RÉCIT ARTS est sous la licence CC BY-NC-SA 4.0 💿 🛈 😒